## LAFT for entrepenører

Entreprenørene har et eget område i LAFT for opplasting av FDV dokumentasjon og eventuelt behandle avvik.

Bruk følgende lenke:

https://kommune.ikbygg.no/login/simple\_login

Ved første innlogging skal man bruke «glemt passord» funksjonen for å lage et nytt passord.

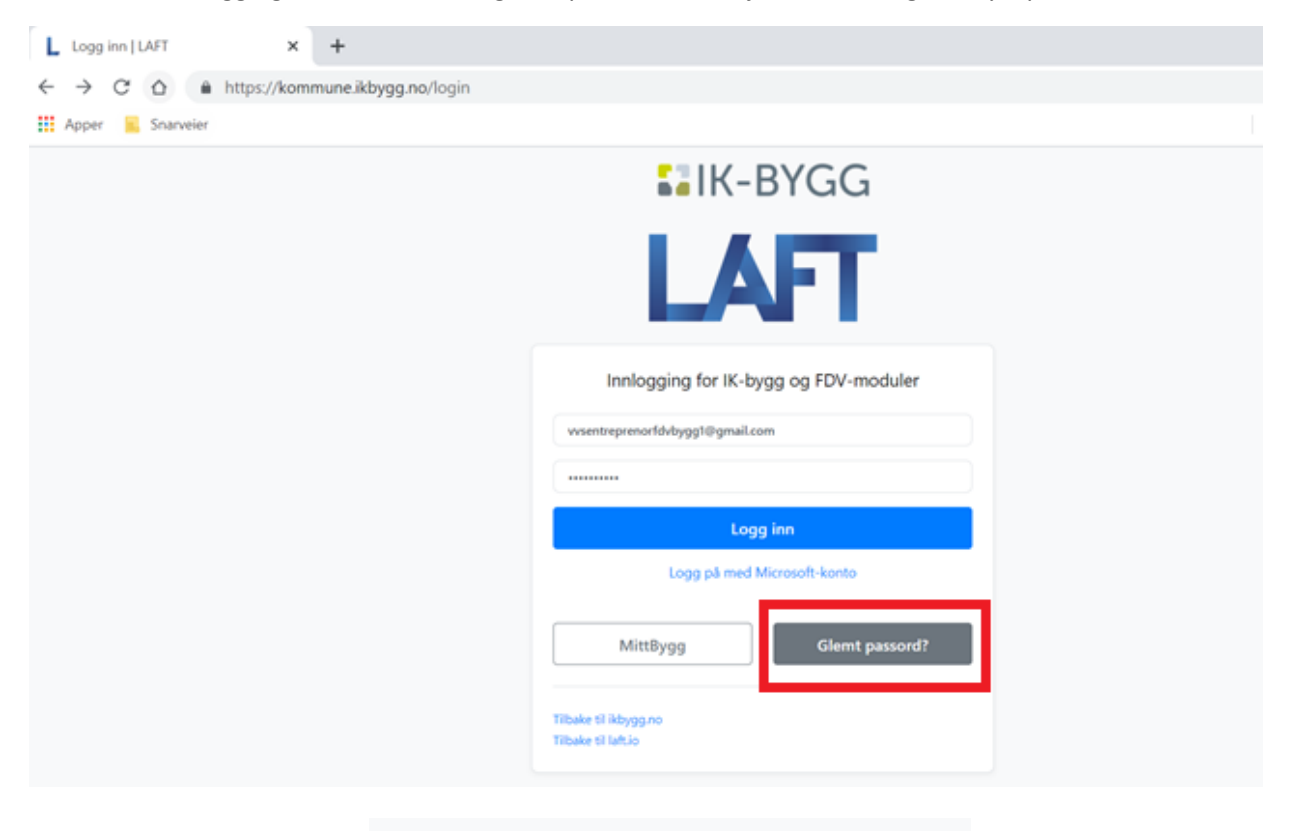

| Tilbakestill passord                                                                                                    |
|----------------------------------------------------------------------------------------------------|
| Fyll inn e-post addressen tilknyttet din bruker nedenfor, så sender<br>vi deg en lenke for å sette nytt passord pr. e-post. |
| Email<br>E-post                                                                                                    |
| Send                                                                                                    |
|                                                                                                    |

Etter innlogging få man følgende begynn skjerm:

| L LAFT × +<br>← → C ☆ ♠ https://kommune.ikbygg.<br>Ⅲ Apper ♠ Snarveler<br>► LAFT × | no/site_overview                                        | <ul> <li>✓ - □ ×</li> <li>Q ☆ ① ⋮</li> <li>Andre bokmerker □ ⋮ Leseliste</li> <li>Test entreprenor - ♥♥</li> </ul> |
|------------------------------------------------------------------------------------|---------------------------------------------------------|----------------------------------------------------------------------------------------------------|
|                                                                                    | Velg en modul for å komme i gang                        | Gi oss din titbakemeldingt<br>35<br>품 중                                                                            |
|                                                                                    | Dokumeniariöret<br>Driftsmeldinger<br>Se alle meldinger |                                                                                                    |

Trykk på «dokumentarkiv» her finner du dokumentarkiv(ene) mann har tilgang til. Man kan eventuelt bytte arkivene ved å trykke på nedtrekksmenyen under «bygning».

| j L          | Innstillinger   LAFT                 | x +                                                     |       |           | $\checkmark$ | - 0         |         |
|--------------|--------------------------------------|---------------------------------------------------------|-------|-----------|--------------|-------------|---------|
| $\leftarrow$ | $\rightarrow$ C $\triangle$ https:// | kommune.ikbygg.no/document_archives                     |       |           | e            | 2 🕁 🌔       |         |
| ==           | Apper Snarveier                      |                                                         |       |           | Andre bokme  | rker 🔳 L    | .eseli: |
|              | LAFT - Innstillinger 🛪               |                                                         |       |           | Test         | entreprenor | *       |
| *            | ¢<br>Oversikt                        | Dokumentarkivet                                         |       |           |              |             |         |
|              | Dokumentarkivet                      | Bygning                                                 |       |           |              |             |         |
|              |                                      | Test bygning                                            |       |           |              | *           |         |
|              |                                      | Velg en bygning fra listen.                             |       |           |              |             | 2       |
|              |                                      | Dokumentarkiv                                           |       |           |              |             | njeib   |
|              |                                      | A Søk etter navn på filer og mapper<br>Søk etter (finan |       |           |              |             | L       |
|              |                                      | Sok etter emneknagger                                   |       |           |              |             | ۲       |
|              |                                      | Sok etter filtyper                                      |       |           |              |             |         |
|              |                                      | rere way some mer kommun. Jour, Jpg. DOCK               |       |           |              | Søk         |         |
|              |                                      | Navn                                                    | Filer | Opprettet | Godkjent     | ۲           |         |

Entreprenørene skal laste opp dokumentasjon i mappe «Generelt – FDVU dokumentasjon» Mappestruktur er bygget opp etter Statsbygg sitt tverrfaglig merkesystem (TFM) på tre siffer nivå. Mann kan trykke på « + » foran bestem mappe for å åpne.

Trykk på «høyretrykk» på en bestemt mappe for å opplaste dokumenter:

| 9           | 🕀 🖿 31 Sanitær                                 | 18          | 14.03.2019                             |
|-------------|------------------------------------------------|-------------|----------------------------------------|
| t           | E 32 Varme                                     | 0           | 14.03.2019                             |
|             | - 320 Varmeanlegg                              | 0           | 14.03.2019                             |
| entarkivet  | —                                              | 0           | 30.09.2021                             |
| CITCALKIVEL | - 322 Ledningsnett for varmeinstallasion       | 0           | 30.09.2021                             |
|             | S24 Armaturer for varmeinstallasion            | 0           | 30.09.2021                             |
|             | 325 Utstvr for varmeinstallasion               | 0           | 30.09.2021                             |
|             | - 326 Isolasion av varmeinstallasion           | 0           | 30.09.2021                             |
|             | 329 Annen varmeinstallasion                    | 0           | 30.09.2021                             |
|             | a 33 Brannslokking                             | 0           | 14.03.2019                             |
|             | 🕀 🖿 34 Gass og trykkluft                       | 0           | 14.03.2019                             |
|             | 🕀 🖿 35 Prosesskiøling                          | 0           | 14.03.2019                             |
|             | e 36 Luftbehandling                            | 19          | 13.06.2019                             |
|             | - a 361 Kanalnett i grunnen for luftbehandling | 0           | 13.06.2019                             |
|             | - S62 Kanalnett for luftbehandling             | 0           | 13.06.2019                             |
|             | 🗉 🖿 364 Utstyr for luftfordeling               | 7           | 13.06.2019                             |
|             |                                                | 12          | 13.06.2019                             |
|             | rluftbehandling                                | 0           | 13.06.2019                             |
|             | 🗆 🖿 Ny mappe dling                             | 0           | 13.06.2019                             |
|             |                                                | 0           | 02.03.2020                             |
|             | Endre navn                                     | 0           | 02.03.2020                             |
|             | - Sector opplasting                            | 0           | 02.03.2020                             |
|             |                                                | 9           | 13.06.2019                             |
|             | 🕀 🖿 4. Last opp filer                          | 0           | 02.03.2020                             |
|             | 🕀 🖿 5. 👒 Legg til emneknagger                  | 0           | 02.03.2020                             |
|             | ⊕ <b>■</b> 6. /                                | 0           | 04.03.2020                             |
|             |                                                | 2           | 04.02.2020                             |
|             | 🕀 🖿 7. 🔎 Slett                                 | 0           | 04.05.2020                             |
|             | TS                                             | 0           | 04.03.2020                             |
|             | Im 7, Im Slett     Im TB     Im memijø         | 0<br>0<br>0 | 04.03.2020<br>04.02.2021<br>05.12.2016 |

## Man få følgende skjerm:

| 31 Sa          | anitær                                                                                                    | _   |
|----------------|----------------------------------------------------------------------------------------------------|-----|
| 32             | Last opp filer                                                                                                    | ×   |
|                |                                                                                                    | -   |
|                |                                                                                                    |     |
|                |                                                                                                    |     |
| 33             | Drop files here to upload                                                                                                  |     |
| 34<br>35       |                                                                                                    |     |
| 36             |                                                                                                    | '   |
|                | Filene er panorama/360 bilder                                                                                              | _   |
|                | Begrensninger                                                                                                    | _   |
|                | Filer kan ikke være større enn 500 MB                                                                                      | _   |
| 37             | Viktig dersom du skal last opp plantegninger til renholdsmodulen:                                                          | _   |
| 38<br>39<br>36 | Plantegninger må være i bildeformat (.jpg, .png, .gif). Dersom du har plantegninger i PDF format, klikk<br>for veiledning: | her |
| Elkı<br>Tele   | https://hjelpesenter.laft.io/beskjæring-av-pdf-fil                                                                         | - 1 |
| Ano<br>Jte     | Avbryt Last o                                                                                                    | орр |
|                |                                                                                                    |     |

Mann kan «dra og slippe» dokumenter i feltet eller trykke på feltet og finner dokumentene i egent mappe struktur.

| 🧿 Åpne                                             |                                                        |             | ×                                    |
|----------------------------------------------------|--------------------------------------------------------|-------------|--------------------------------------|
| $\leftarrow$ $\rightarrow$ $\checkmark$ $\uparrow$ | « Prosj → Tesfiler for opplas v ひ                      | 🔎 Søk i Tes | filer for opplasting                 |
| Organiser 🔹 🛽 N                                    | Ny mappe                                               |             | ::: ?                                |
| 🖆 Dokum ^                                          | Navn                                                   | Status      | Endringsdato                         |
| 🎝 Musikk                                           | A Service avtale brannsløker                           | $\odot$     | 12.05.2021 08:40                     |
| Skriveb                                            | Service avtale heis 230123 Service avtale heis 230124  | $\odot$     | 12.05.2021 08:36<br>12.05.2021 08:36 |
| 🚆 Videoer                                          | Service avtale heis                                    | $\odot$     | 12.05.2021 08:34                     |
| 🔩 Windov                                           | TEST prosjekt                                          | $\odot$     | 03.05.2021 09:35                     |
| 🥪 Gamme                                            | Test prosjektplann                                     | $\odot$     | 03.05.2021 09:36                     |
| < Fellesor                                         | 🔯 Test prosjektplann                                   | $\odot$     | 03.05.2021 09:36                     |
| < Program                                          | Testbilde                                              | $\odot$     | 03.05.2021 09:37                     |
| 🥪 Gamme                                            |                                                        |             |                                      |
| I Nettverk                                         |                                                        |             |                                      |
| ~                                                  | <                                                      |             | >                                    |
|                                                    | Filnavn: "Testbilde" "TEST prosjekt" "Test prosjekt; 🗡 | Alle filer  | ~                                    |
|                                                    |                                                        | Åpne        | Avbryt                               |

## Trykk på «last opp»

| Last opp filer       ×         Image: State of the state of the state | 31 <u>S</u>    | nnitær                                                                                                    |
|----------------------------------------------------------------------------------------------------|----------------|----------------------------------------------------------------------------------------------------|
| Is 8 kb       0.3 mb       Iz 7.2 kb       Iw 100 weigen.         Remove file       Iw 100 weigen.       Iw 100 weigen.       Iw 100 weigen.         Remove file       Remove file       Remove file       Iw 100 weigen.         - Filene er panorama/360° bilder         Bier kan ikke være større enn 500 MB         Vitg dersom du skal last opp plantegninger til renholdsmodulen:         Pategninger må være i bildeformat (jpg. png. gif). Dersom du har plantegninger i PDF format, klikk her for veiledning:         https://hjelpesenter.laft.io/beskjæring-av-pdf-fil                                                                                                    | 32             | Last opp filer ×                                                                                                    |
| Remove file Remove file Remove file Remove file Remove file Filene er panorama/360° bilder Begrensninger Filer kan ikke være større enn 500 MB Viktig dersom du skal last opp plantegninger til renholdsmodulen: Plantegninger må være i bildeformat (.jpg, .png, .gif). Dersom du har plantegninger i PDF format, klikk her for veiledning: https://hjelpesenter.laft.io/beskjæring-av-pdf-fil                                                                                                    |                | 18.8 kb 0.3 mb 27.2 kb<br>Геот ргозје Геот ргозјек Геот ргозјек                                                                |
| <ul> <li>Filene er panorama/360° bilder</li> <li>Begrensninger</li> <li>Filer kan ikke være større enn 500 MB</li> <li>Viktig dersom du skal last opp plantegninger til renholdsmodulen:</li> <li>Plantegninger må være i bildeformat (.jpg, .png, .gif). Dersom du har plantegninger i PDF format, klikk her for veiledning:</li> <li>https://hjelpesenter.laft.io/beskjæring-av-pdf-fil</li> </ul>                                                                                                    | 34<br>35<br>36 | Remove file Remove file Remove file                                                                                            |
| Filer kan ikke være større enn 500 MB<br>Viktig dersom du skal last opp plantegninger til renholdsmodulen:<br>Plantegninger må være i bildeformat (.jpg, .png, .gif). Dersom du har plantegninger i PDF format, klikk her<br>for veiledning:<br>https://hjelpesenter.laft.io/beskjæring-av-pdf-fil<br>Avbryt Last opp                                                                                                    |                | Filene er panorama/360° bilder  Begrensninger                                                                                  |
| <ul> <li>Viktig dersom du skal last opp plantegninger til renholdsmodulen:</li> <li>Plantegninger må være i bildeformat (.jpg, .png, .gif). Dersom du har plantegninger i PDF format, klikk her for veiledning:</li> <li>https://hjelpesenter.laft.io/beskjæring-av-pdf-fil</li> </ul>                                                                                                    |                | Filer kan ikke være større enn 500 MB                                                                                          |
| <ul> <li>Plantegninger må være i bildeformat (.jpg, .png, .gif). Dersom du har plantegninger i PDF format, klikk her for veiledning:</li> <li>https://hjelpesenter.laft.io/beskjæring-av-pdf-fil</li> <li>Avbryt Last opp</li> </ul>                                                                                                    | 37<br>38       | Viktig dersom du skal last opp plantegninger til renholdsmodulen:                                                              |
| https://hjelpesenter.laft.io/beskjæring-av-pdf-fil<br>Avbryt Last opp                                                                                                    | 39<br>36       | Plantegninger må være i bildeformat (.jpg, .png, .gif). Dersom du har plantegninger i PDF format, klikk her<br>for veiledning: |
| te Avbryt Last opp                                                                                                    | lk<br>ele      | https://hjelpesenter.laft.io/beskjæring-av-pdf-fil                                                                             |
| jø                                                                                                    | Jte            | Avbryt Last opp                                                                                                    |
|                                                                                                    | ljø            |                                                                                                    |

| 31 Sanitær                                                         |                         |                          |                            |                |
|--------------------------------------------------------------------|-------------------------|--------------------------|----------------------------|----------------|
| Last opp filer                                                     |                         |                          |                            | ×              |
| 18.8 kb<br>TEST prosje<br>34                                       | 0.3 mb<br>Test prosjekt | 27.2 kb<br>Test prosjekt | Test                       |                |
| 36 Remove file                                                     | Remove file             | Remove file              | Remove file                |                |
| <ul> <li>Filene er panorama/360°</li> <li>Begrensninger</li> </ul> | bilder                  |                          |                            |                |
| Filer kan ikke være større er                                      | nn 500 MB               |                          |                            |                |
| Viktig dersom du skal last c                                       | opp plantegninger til   | renholdsmodulen:         |                            |                |
| Plantegninger må være i bil<br>for veiledning:                     | deformat (.jpg, .png    | , .gif). Dersom du ha    | r plantegninger i PDF forr | nat, klikk her |
| https://hjelpesenter.laft.io/b                                     | peskjæring-av-pdf-fi    | I                        |                            |                |
|                                                                    |                         |                          | Avbryt                     | Last opp       |
| 🖿 366 Isolasjon av installasjon fo                                 | or luftbehandling       |                          |                            |                |
| 369 Annet utstyr for luftbehan                                     | Idling                  |                          |                            |                |

Etter suksessfull opplastning trykker mann på « X » og kommer mann tilbake til mappestrukturen:

| 21 Sanitar                                                                             | 19 | 14.03.2019 |  |
|----------------------------------------------------------------------------------------|----|------------|--|
| S I Sanitaer                                                                           | 0  | 14.03.2019 |  |
| 32 Varme                                                                               | 0  | 14.03.2019 |  |
| 320 Varmeanlegg                                                                        | 0  | 14.03.2019 |  |
| <ul> <li>          321 Bunnledninger for varmeinstallasjon      </li> </ul>            | 0  | 30.09.2021 |  |
| - S22 Ledningsnett for varmeinstallasjon                                               | 0  | 30.09.2021 |  |
| <ul> <li>         —          = 324 Armaturer for varmeinstallasjon         </li> </ul> | 0  | 30.09.2021 |  |
| — 🖿 325 Utstyr for varmeinstallasjon                                                   | 0  | 30.09.2021 |  |
| — 🖿 326 Isolasjon av varmeinstallasjon                                                 | 0  | 30.09.2021 |  |
| 🗕 🖿 329 Annen varmeinstallasjon                                                        | 0  | 30.09.2021 |  |
| 🕀 🖿 33 Brannslokking                                                                   | 0  | 14.03.2019 |  |
| 🕀 🖿 34 Gass og trykkluft                                                               | 0  | 14.03.2019 |  |
| 🕀 🖿 35 Prosesskjøling                                                                  | 0  | 14.03.2019 |  |
| 🖃 🖿 36 Luftbehandling                                                                  | 23 | 13.06.2019 |  |
| - a 361 Kanalnett i grunnen for luftbehandling                                         | 0  | 13.06.2019 |  |
| — S62 Kanalnett for luftbehandling                                                     | 0  | 13.06.2019 |  |
| 364 Utstyr for luftfordeling                                                           | 11 | 13.06.2019 |  |
| 🗕 📄 364. DRU Innjusteringsspjeld_Lindab.pdf                                            |    | 12.05.2021 |  |
| - 📄 364. F20_Rist_Lindab.pdf                                                           |    | 12.05.2021 |  |
| - 🖹 364. LKK_Lyddemper_Trox Auranor.pdf                                                |    | 12.05.2021 |  |
| 364. LRCB Lyddemper Lindab.pdf                                                         |    | 12.05.2021 |  |
| - 364. MicroMatic FDV Micro-VAV-KNX.pdf                                                |    | 12.05.2021 |  |
| → 364. VAV-Spieldoversikt - merkestreng.xlsx                                           |    | 12.05.2021 |  |
| - 364 VBA Trykkfordelingsboks Lindab pdf                                               |    | 12 05 2021 |  |

Mann kan eventuelt slette eller endre navn av et dokument, som mann har **selv** lastet opp:

|                                                | Luito  | enanunny                    |              | 23 13.00.2013 |
|------------------------------------------------|--------|-----------------------------|--------------|---------------|
| 🗕 🖿 361 Kanalnett i grunnen for luftbehandling |        |                             | 0 13.06.2019 |               |
|                                                | 362    | Kanalnett for luftbehandlin | 9            | 0 13.06.2019  |
| <b>□</b>                                       | 364 เ  | Jtstyr for luftfordeling    |              | 11 13.06.2019 |
| -                                              | - 🗎 36 | 54. DRU Innjusteringsspjele | _Lindab.pdf  | 12.05.2021    |
|                                                |        |                             |              | 12.05.2021    |
|                                                | 0      | Mer info                    | inor.pdf     | 12.05.2021    |
|                                                | 8      | Endre navn                  | pdf          | 12.05.2021    |
|                                                |        |                             | \V-KNX.pdf   | 12.05.2021    |
|                                                | 4      | Beskjær                     | estreng.xlsx | 12.05.2021    |
|                                                | 1      | Send fil                    | Lindab.pdf   | 12.05.2021    |
|                                                | -      |                             |              | 02.11.2021    |
|                                                | -      | Legg til emneknagger        |              | 02.11.2021    |
|                                                | *      | Last ned                    |              | 02.11.2021    |
| L                                              |        | Lustrica                    |              | 02.11.2021    |
| ÷-                                             | ۲      | Vis                         |              | 12 13.06.2019 |
|                                                | n m    | Slott                       | ftbehandling | 0 13.06.2019  |
|                                                |        | Siett                       | q            | 0 13.06.2019  |

«Høyretrykk» på bestemt fil og velg « Slett » eller « Endre navn »